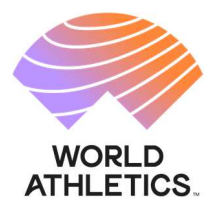

## Digital Signature procedure for Athlete Agreement

**1.** An email will be sent to you with two links (English and French) for you to follow the digital signature procedure for the Athlete Agreement

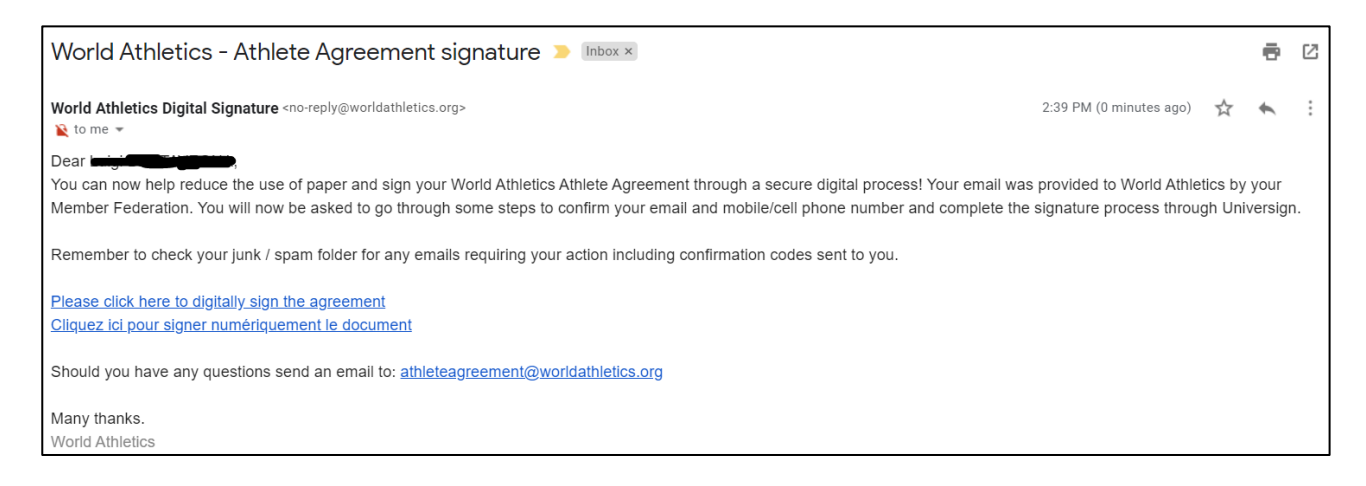

**2.** Click on the link. The digital signature webpage will open for you to type your email address in the "Confirm Your Email" box. Click on "confirm email" button.

| Re-type your email address and click Confirm Email button.<br>A verification code will be sent to your email address to finalise the process. |
|----------------------------------------------------------------------------------------------------|
| Email r***@g***.com                                                                                                    |
| Confirm Your Email                                                                                                    |
| Confirm Email                                                                                                    |

3. A confirmation code [valid for 5minutes] will be sent to the entered email address.

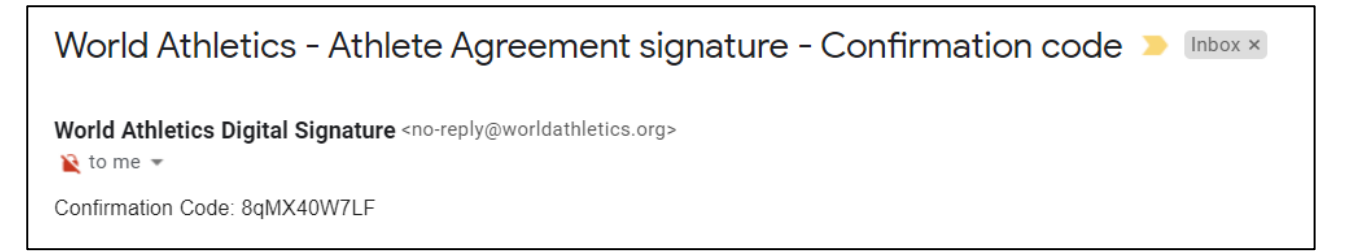

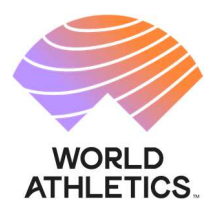

- **4.** A new webpage will be displayed:
  - a. Enter the confirmation code (you can ask for another code by clicking on the "Resend Confirmation" button).
  - b. Fill in the data (make sure to select the right country code of your mobile number) and make sure you have your mobile phone with you.
  - c. Click "Register & Sign" button to proceed.

| Welcome MENINES                                                                                                    |  |  |  |  |
|----------------------------------------------------------------------------------------------------|--|--|--|--|
| IMPORTANT NOTICE:<br>Please fill in your personal data as it is written in your passport                                              |  |  |  |  |
| Confirmation Code * Resend Confirmation                                                                                               |  |  |  |  |
| Family Name *                                                                                                    |  |  |  |  |
| Given Name *                                                                                                    |  |  |  |  |
| Date of birth *                                                                                                    |  |  |  |  |
| Country * [select]                                                                                                    |  |  |  |  |
| Phone 06 12 34 56 78                                                                                                    |  |  |  |  |
| IMPORTANT NOTICE:<br>You must provide a mobile/cell phone number to receive a code via text message to sign the<br>Athlete Agreement. |  |  |  |  |
| Sign document in:<br>English    Français                                                                                              |  |  |  |  |
| World Athletics Advisory Note Use of Athlete Personal Information                                                                     |  |  |  |  |
| Register & Sign                                                                                                    |  |  |  |  |

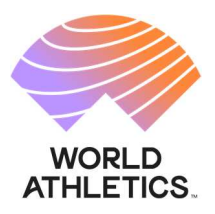

5. The Athlete Agreement will be displayed.

Sample:

| WORLD ATHLETICS.         |                                                                                                    |   |  |  |
|--------------------------|----------------------------------------------------------------------------------------------------|---|--|--|
|                          | ELECTRONIC SIGNATURE SERVICE                                                                                                    |   |  |  |
| Hello Given nar          | ne test Family name Test,                                                                                                    |   |  |  |
| You are about to sign. P | lease read the documents, accept the terms and conditions at the bottom of the page, and then sign.                                                                                                    |   |  |  |
| <b>TO SIGN</b> 1441202   | 1_FRA_FAMILYNAMETEST_GIVENNAMETEST_202107201246221                                                                                                    | • |  |  |
| ATHL                     | ETE AGREEMENT                                                                                                    |   |  |  |
| 1.                       | I acknowledge that World Athletics (" <b>World Athletics</b> ") is the world governing body of the sport<br>of Athletics. In consideration of the right to compete in International Competitions (as defined<br>in the Rules) sanctioned by World Athletics or any other event or activity sponsored or<br>sanctioned by World Athletics or its Member Federations, Area Associations or authorised<br>bodies,<br>FAMILY NAME TEST Given name test                                                                                                    |   |  |  |
|                          | of Control of Control |   |  |  |
| 1.1                      | All capitalized terms used but not otherwise defined herein have the meaning given to them in World Athletics Rules (the "Rules") and World Athletics Regulations (the "Regulations").                                                                                                    |   |  |  |
| 1.2                      | I am aware of and have reviewed all the Rules including but not limited to the Integrity Code of Conduct and all the Regulations available on the World Athletics website at <a href="https://www.worldathletics.org/about-iaaf/documents/book-of-rules">https://www.worldathletics.org/about-iaaf/documents/book-of-rules</a> . I agree to comply with and be bound by the Rules and the Regulations.                                                                                                    |   |  |  |
|                          | I agree in particular to comply with and be bound by the Anti-Doping Rules (the "Anti-Doping<br>Rules"), available on the World Athletics website at https://www.worldathletics.org/about                                                                                                    |   |  |  |

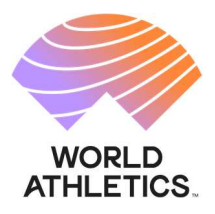

- **6.** To sign the Athlete Agreement:
  - a. Go at the bottom of the form to "ACCEPT THE DOCUMENT" by ticking the checkbox "I have read and I accept the above document of 6 page(s)."
  - b. You will receive a code by SMS on your mobile phone (number that you provided in step 4). Enter the code.
  - c. Tick the checkboxes related to Universign General Terms of Use and Privacy Policy [note: Universign is the service provider engaged by World Athletics for electronic signatures].
  - d. Click SIGN button to finalise the signature process.

| TO SIGN 14412021_FRA_FAMILYNAMETEST_GIVENNAMETEST_202107201246221                                                                                                    |  |  |  |  |
|----------------------------------------------------------------------------------------------------|--|--|--|--|
|                                                                                                    |  |  |  |  |
|                                                                                                    |  |  |  |  |
| ΑССЕРТ ТΗΕ DOCUMENT                                                                                                    |  |  |  |  |
|                                                                                                    |  |  |  |  |
| I have read and I accept the above document of 6 page(s).                                                                                                    |  |  |  |  |
|                                                                                                    |  |  |  |  |
| SIGN                                                                                                    |  |  |  |  |
|                                                                                                    |  |  |  |  |
| You are about to sign:<br>• 14412021 FRA FAMILYNAMETEST GIVENNAMETEST 20210720124622117.pdf                                                                                       |  |  |  |  |
|                                                                                                    |  |  |  |  |
| Please enter the code you just received on <b>Constant State</b>                                                                                                    |  |  |  |  |
| SMS Code 🔒 4337    <sub>1</sub> 1                                                                                                    |  |  |  |  |
| Haven't received any SMS yet? Resend                                                                                                    |  |  |  |  |
| By checking this box, I acknowledge that I've read and accepted Universign's General Terms of Use as well as the Specific Terms of Use related to Universign's Signature Service. |  |  |  |  |
| By checking this box, I acknowledge that I've read and accepted Universign's Personal Data Protection Policy.                                                                     |  |  |  |  |
| Sign                                                                                                    |  |  |  |  |
| Refuse to sign                                                                                                    |  |  |  |  |
|                                                                                                    |  |  |  |  |
| Electronic signature service operated by Universign, a Qualified elDAS Trusted Service Provider.                                                                                  |  |  |  |  |

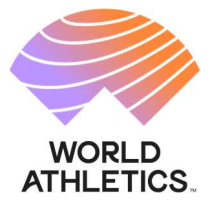

| WORLD<br>ATHLETICS.                                  | DIGITAL SIGNATURE                                                                                                    |
|------------------------------------------------------|----------------------------------------------------------------------------------------------------|
| Dear Dear                                            | <b>Here</b> ,                                                                                                    |
| You will now receive an<br>If the confirmation email | email with a link where you can download your signed Athlete Agreement<br>is not in your inbox please remember to check your junk / spam folder. |

7. A download link to get a signed PDF copy of the Athlete Agreement will be sent to your email address:

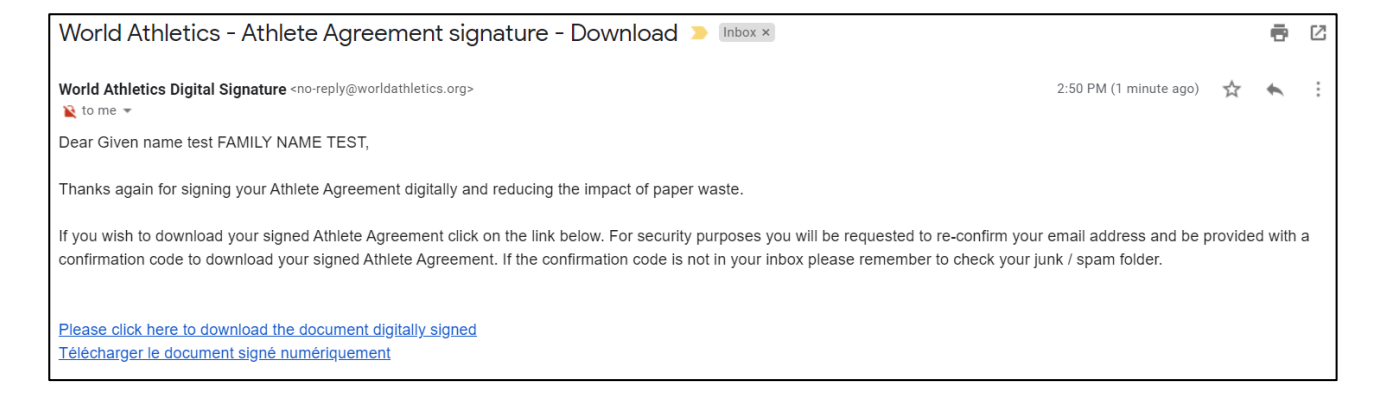

8. If you wish to receive the PDF copy of your document, click on the English or French link and re-confirm your email address (step 2). A new confirmation code will be sent to your provided email address (step 3).

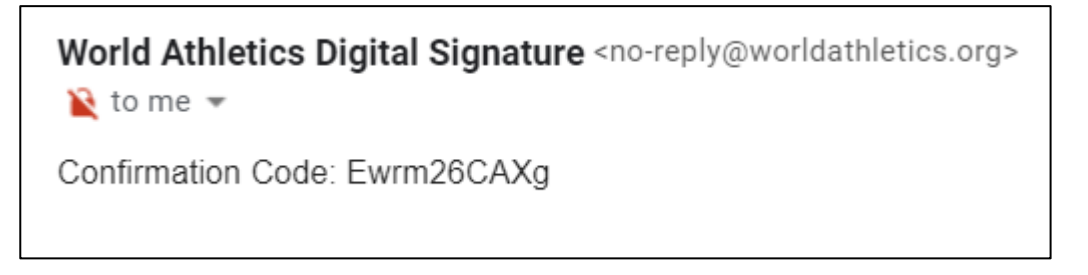

**9.** A new webpage will be displayed to enter the confirmation code. Click on Download and your signed Athlete Agreement in PDF version will be downloaded onto your device.

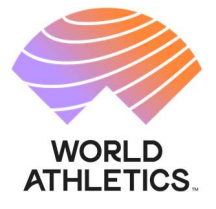

| Welcome 1.                  |        |
|-----------------------------|--------|
| Confirmation Code Ewrm26CAX | mation |